# E-SPOGOLF

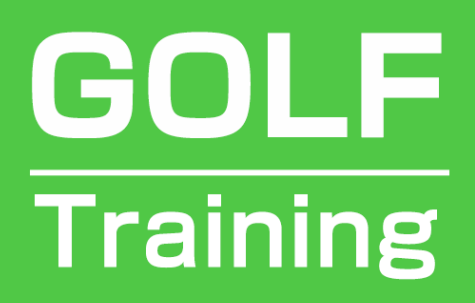

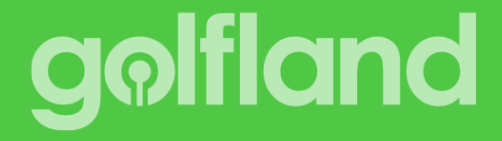

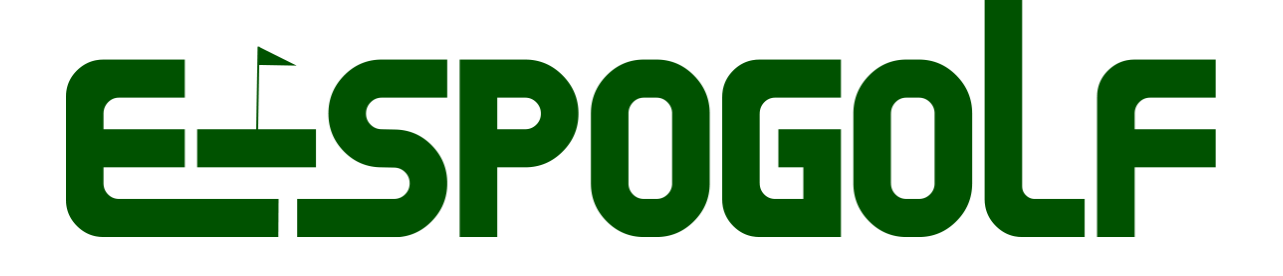

目次

| ■新規登録~ログイン・・・・・・   | •   | • P3  |
|--------------------|-----|-------|
| ■シミュレーターとアプリを連動させる | , • | • P4  |
| ■ホーム画面解説・・・・・・・・・  | •   | • P5  |
| ■ スウィング画面解説・・・・・・・ | •   | • P8  |
| ■スコアカード画面解説・・・・・・  | •   | • P11 |
| ■グッドショット画面解説・・・・・  | •   | • P12 |
| ■プレイヤー設定画面解説・・・・・  | •   | • P13 |
| ■シンプルログイン(統合限定)・・・ | •   | • P14 |

## golfland

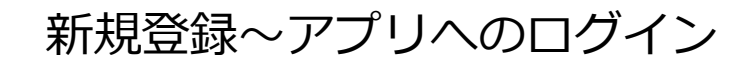

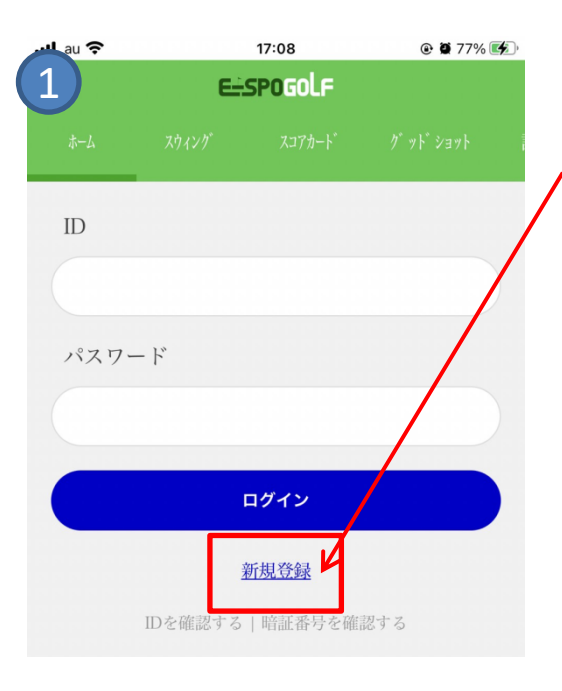

| 2 🕫                          | 17:09     |          | @ 🗑 78% 📢 |
|------------------------------|-----------|----------|-----------|
| ← J                          | oin Membe | ership   |           |
|                              |           |          |           |
| * 全て必須項目で                    | ず         |          |           |
| ID                           |           |          |           |
|                              |           |          |           |
| パスワード                        |           |          |           |
|                              |           |          |           |
| パスワード再確語                     | 河心        |          |           |
|                              |           |          |           |
| 名前                           |           |          |           |
|                              |           |          |           |
| ML CHI YEE FOI               |           |          |           |
| 性別迭代                         |           |          | *         |
| 携带番号入力                       | 1         |          | 認証        |
| 雪子メール                        |           |          |           |
| 电17.70                       | <i>@</i>  |          |           |
|                              |           |          |           |
| <ul> <li>利用約款及び個/</li> </ul> | し情報取扱方針に同 | 同意します。 [ | 読み取る]     |
|                              | 入力項目の違    | 送信       |           |
|                              |           |          |           |

本アプリは会員登録が必須です。 初めてご利用される方は新規登録してください。

会員登録済みの方はIDとパスワードでログイン してご利用ください。

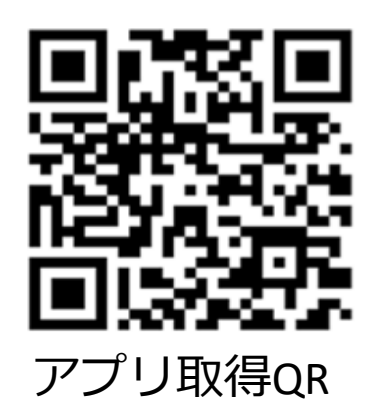

■新規登録の入力フォーム IDとパスワードは忘れないようにしてください。

電話番号入力後、横にある「認証」をクリック すると、ショートメールで番号が送られてきます ※数秒かかるのでそのままお待ちください

規約にチェックを入れたら送信してください。

最初のログイン画面に戻るので、登録したIDと パスワードでログインしてご利用いただけます。

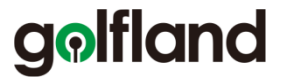

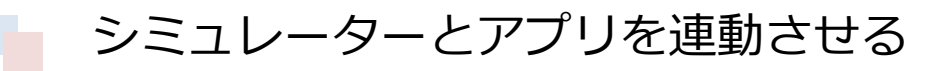

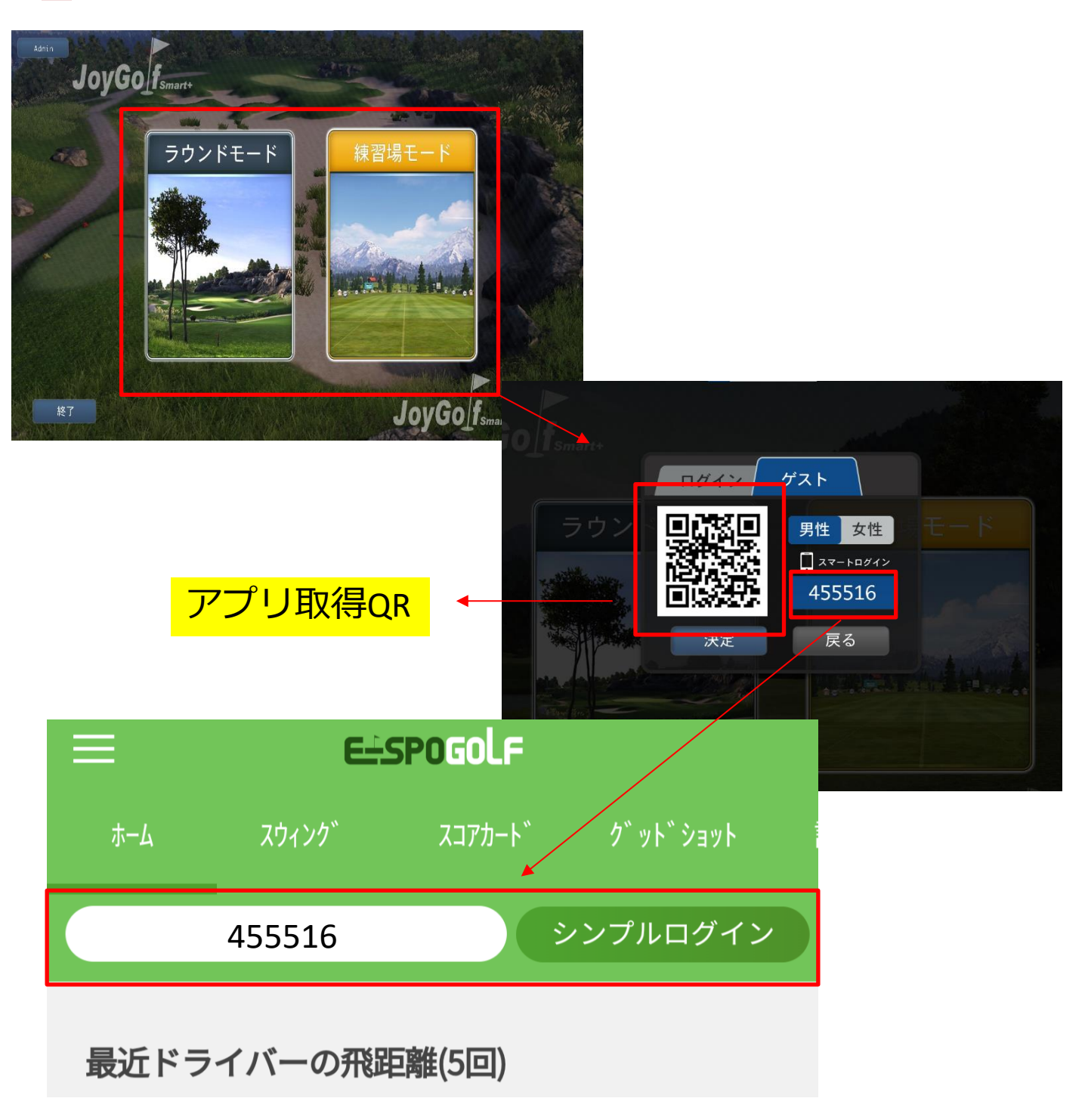

アプリの会員登録後、シミュレーターと連動させるためにログインして下さい。 表示がある番号を入力するとスムーズにログインできます。

## golfland

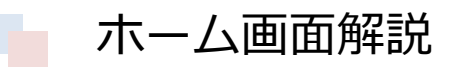

| ≡    | E÷:     | SPOGOLF |           | 上部メニュー   |
|------|---------|---------|-----------|----------|
| ホーム  | スウィンク゛  | スコアカート゛ | ク゛ット゛ショット | ſ        |
|      |         |         | ィンプルログイン  |          |
| 最近ドラ | ライバーの飛躍 | 6繁(5同)  |           | シンプルログイン |

- ■上部メニュー
- ・ホーム ホーム画面に戻ります
- ・スウィング
   録画したスウィングモーション動画を閲覧できます
- ・スコアカード
   ラウンドプレイの記録データが蓄積されていきます
- ・グッドショット
   ラウンド中にシミュレーターが【グッドショット】と判断した動画が自動で
   記録されていき、後からその時のスイングを動画で見返す事ができます。
- ・設定
   ラウンドモードでログインした際に、アプリで設定したプレイヤー設定へと
   自動で変更されます。

■シンプルログイン 統合プログラムで使用可能な簡単ログイン機能です。 ※14ページの「シンプルログイン」を参照

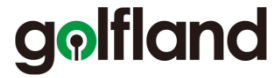

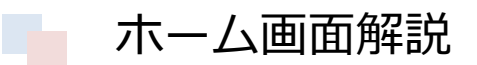

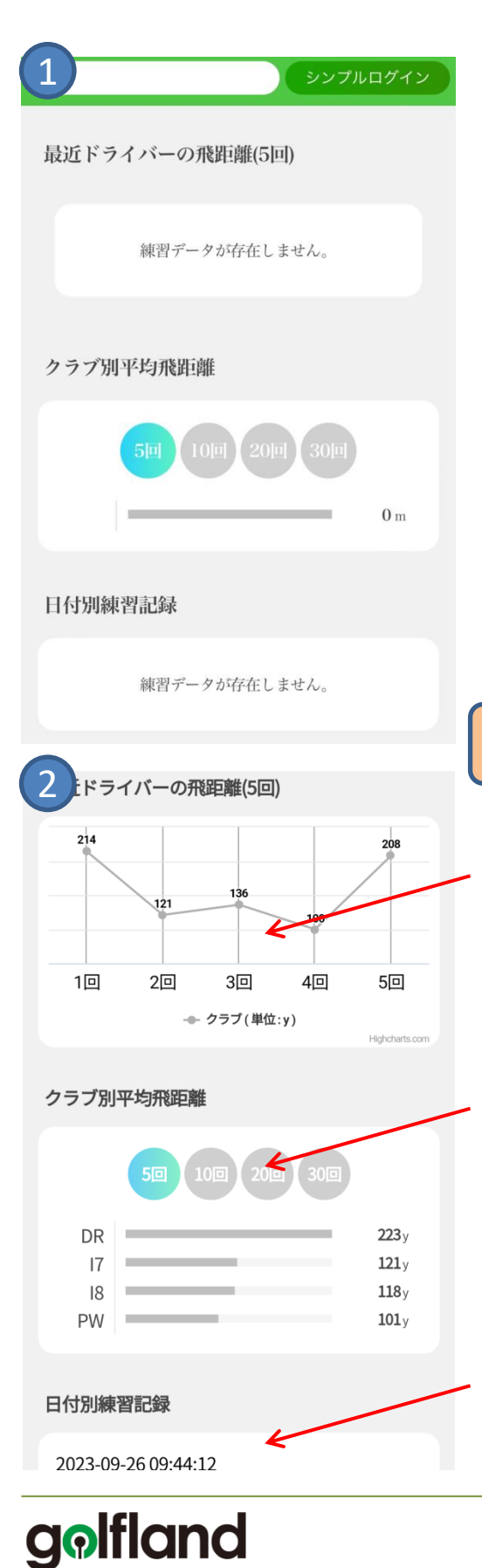

登録したばかりの画面ではショットデータが蓄積 されていないため、データは①のように空です。

ショットデータが蓄積されてくると②のように 飛距離などが表示されます。 ※データを蓄積させるため、必ずシミュレーターに ログインした状態でプレイしてください。

表示解説

■最近ドライバーの飛距離 直近5回のドライバーショット飛距離がグラフで 表示されます。

■クラブ別平均飛距離 ドライバー以外のショットデータも蓄積されているため、ショット回数ごとの平均飛距離が表示されます。

■日付別練習記録 ログインした状態で練習したデータが日付順に 閲覧できます。 ※次ページにて解説

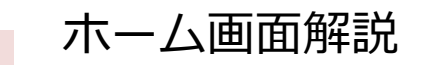

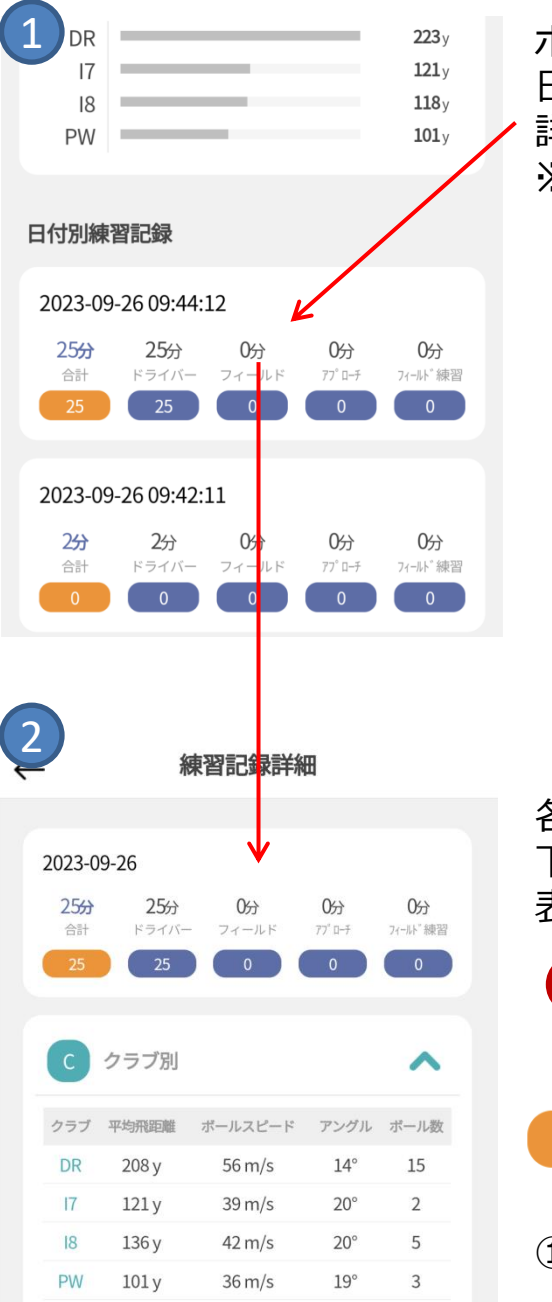

ホーム画面での日付別練習記録は簡易表示となり 日付の欄をクリックすることで②のような 詳細データが表示されます。 ※練習アプリのデータが蓄積されます。

各練習モードごとに何球打ったかが簡易表示され 下はクラブ別のボールスピードなど詳細情報が 表示されます。

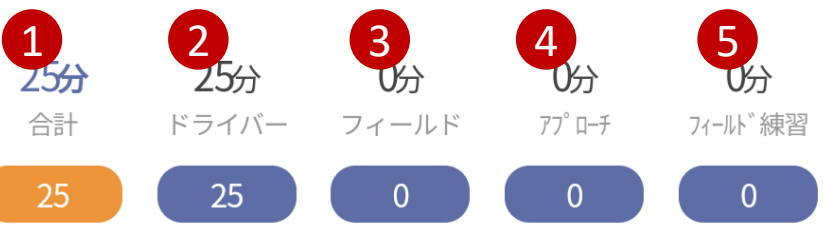

①練習時間、打った球数の合計

②ドライビングレンジの練習記録

③コース内フィールドトレーニングの練習記録

- ④アプローチ (ランニング)の練習記録
- ⑤パターの練習記録

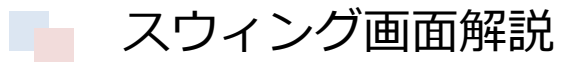

練習アプリでスイングモーション機能をONにした状態でスイングすると、正面と 側面のカメラで撮影した動画が閲覧できます。 この時、画面左下のクラウドアイコン(赤枠)をクリックすると、録画された 映像がアプリへと保存され、いつでも見返すことができます。

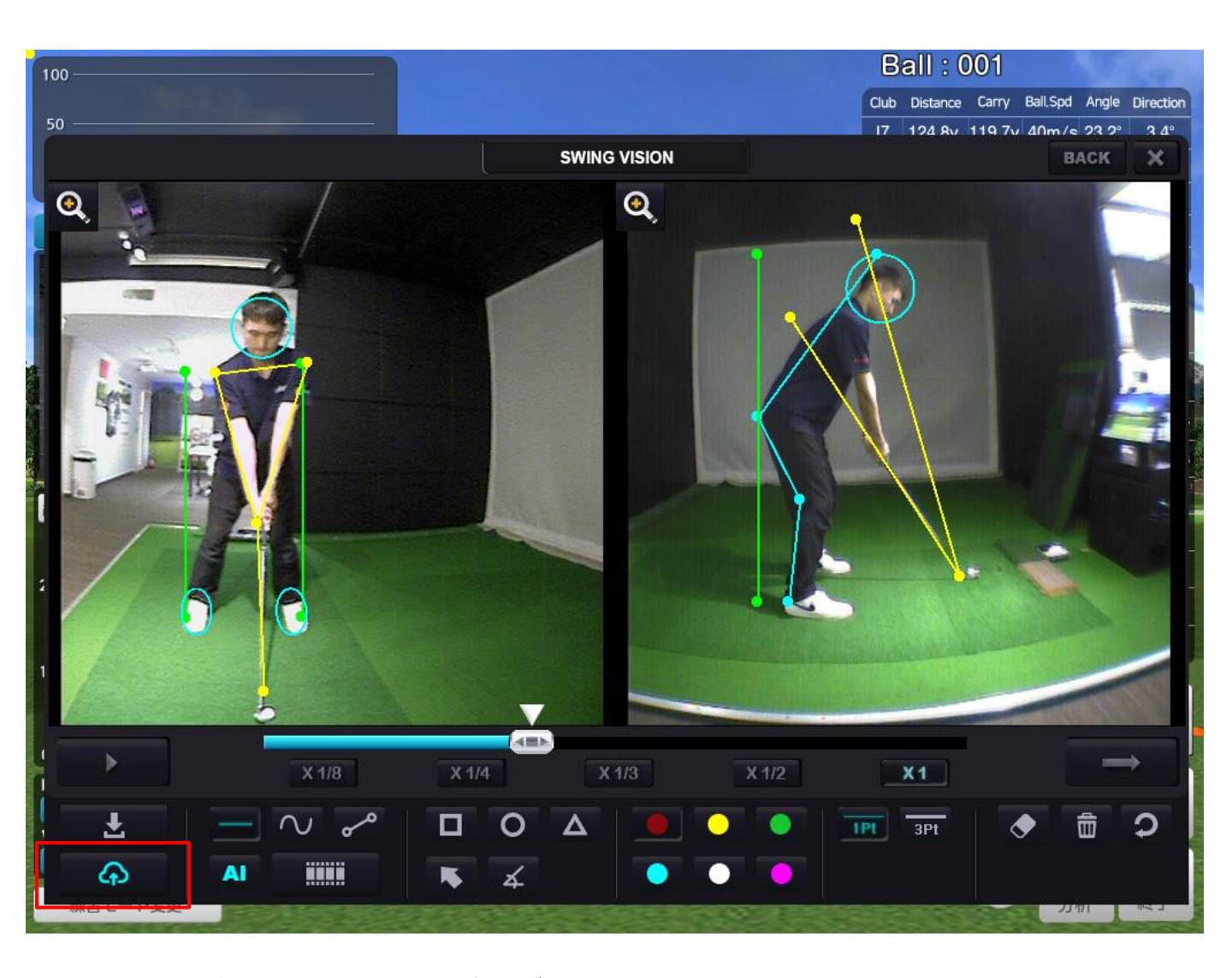

AI骨格分析が搭載されているプログラムをご利用の方は、骨格分析で引かれた線も 動画内に保存されます。

定期的に動画を保存することで、体の傾きなどのクセが直っているかを視覚的に 確認できるので便利です。

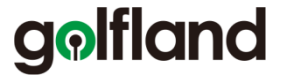

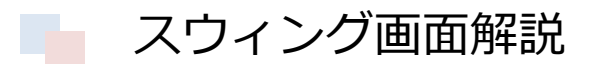

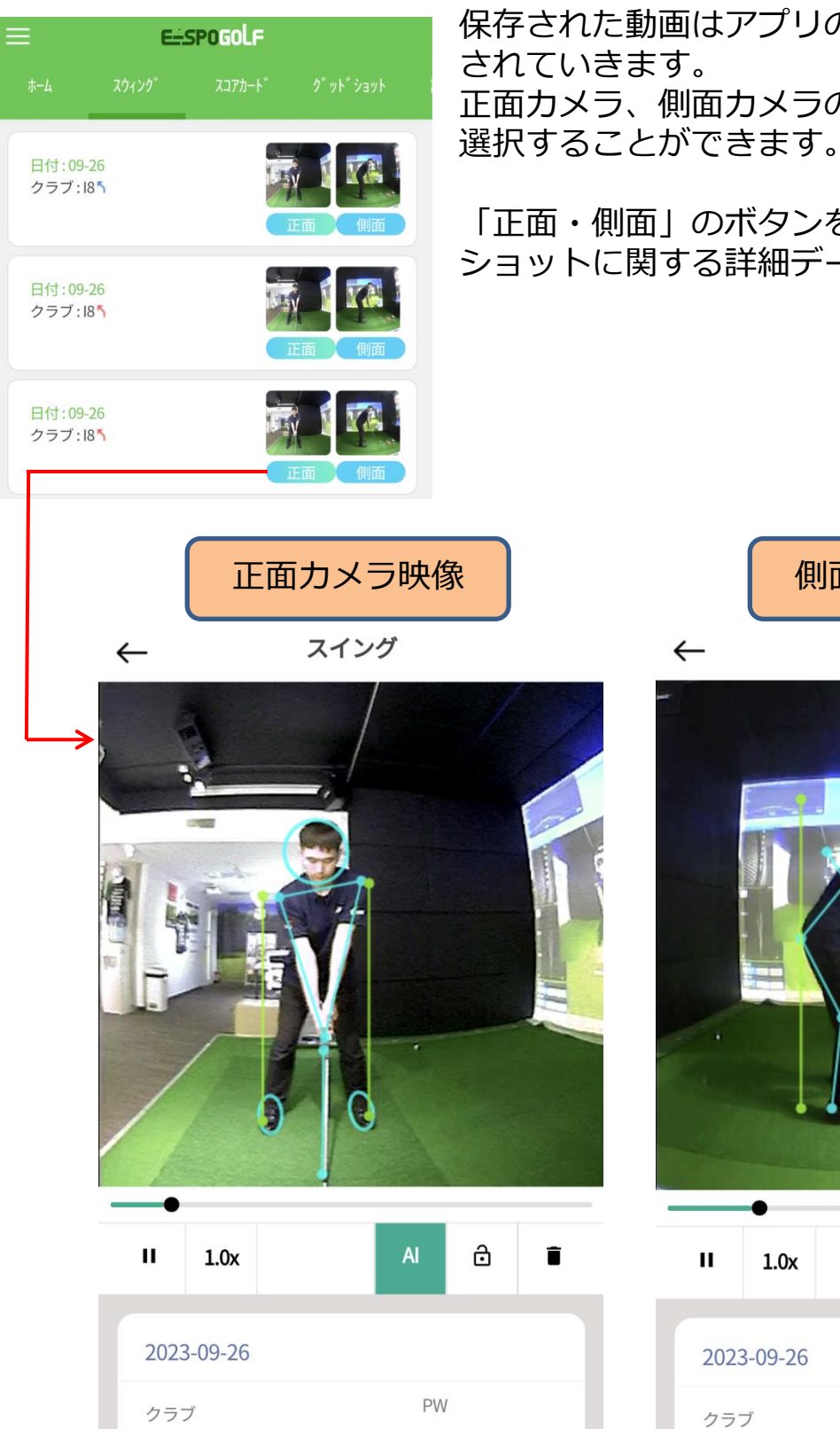

保存された動画はアプリのスウィングに順次登録 されていきます。 正面カメラ、側面カメラの両方から見たい動画を

「正面・側面」のボタンをクリックすると動画と ショットに関する詳細データが閲覧できます。

 $\leftarrow$ 

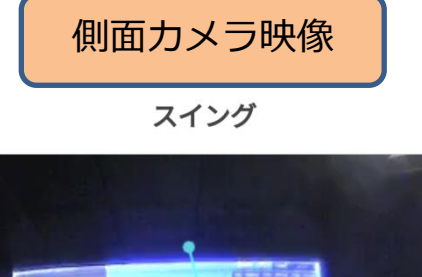

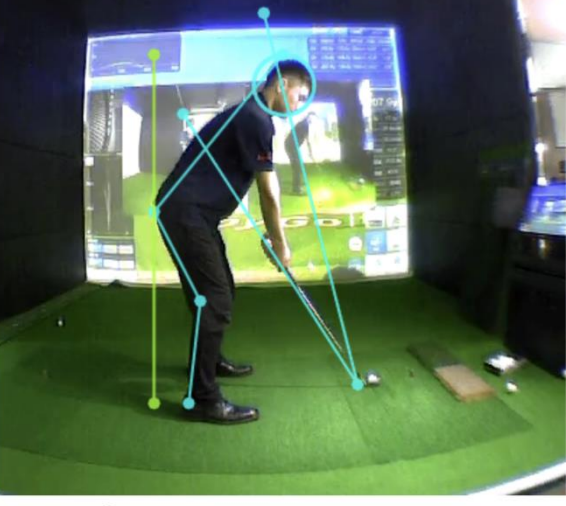

| ш   | 1.0x    | AI | ð | Ē |
|-----|---------|----|---|---|
| 202 | 3-09-26 |    |   |   |
| クラ  | ブ       | PW |   |   |

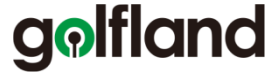

#### スウィング画面解説

スイング

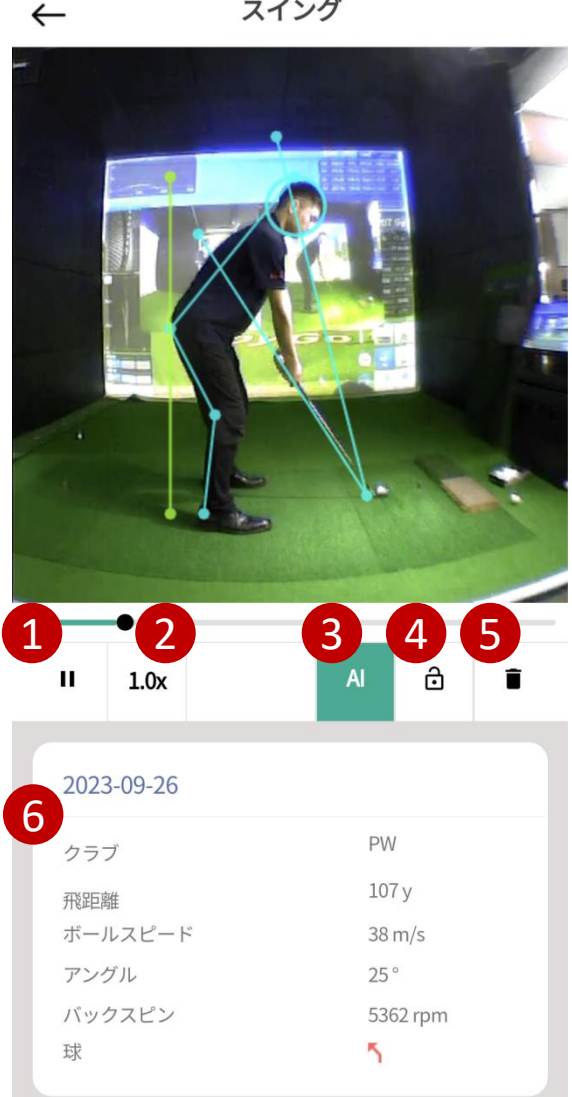

スウィング動画の画面では、アイコン選択に よる再生機能の他、詳細なショットデータも 閲覧できます。

<機能解說>

- ①再生・停止ボタン
- ②通常・スローの再生スピード切替
- ③AI分析機能のON · OFF切替

④ロック機能(自動削除防止です) ⑤削除

⑥そのショットの各種データ

<各種データ解説> クラブ:スウィングした時の番手 飛距離:ボールの飛距離 ボールスピード: 球速 アングル:打ち上げ角度 バックスピン:バックスピン量 球:フック、スライスなどの球スジ

#### golfland

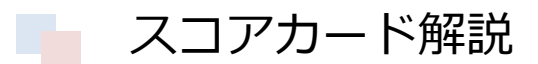

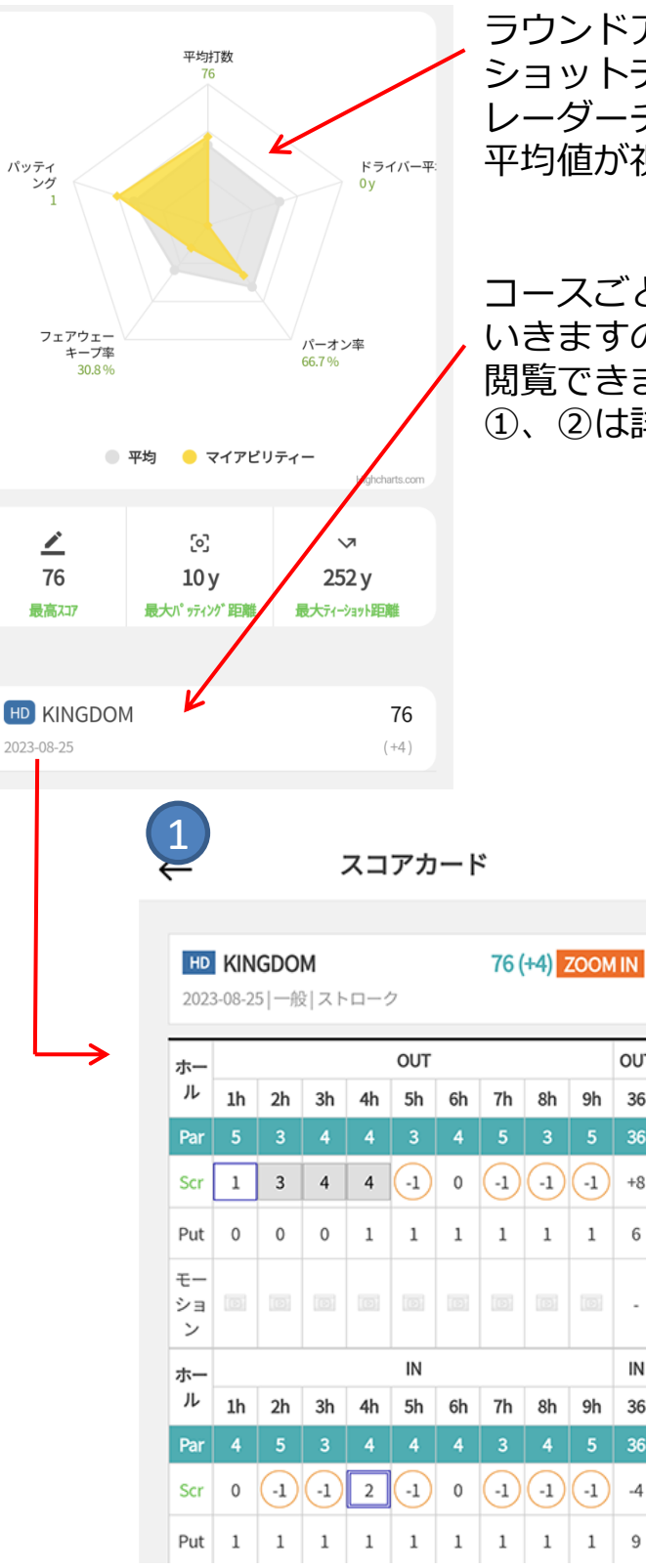

ラウンドアプリで様々なコースをプレイすると ショットデータが自動で蓄積されていきます。 レーダーチャートでフェアウェイキープ率などの 平均値が視覚的に確認できます。

コースごとの簡易スコアがプレイ日順に並んで いきますので、クリックすると詳細データが 閲覧できます。 ①、2は詳細データ

OUT

36

+8

6

-

IN

36

-4

9

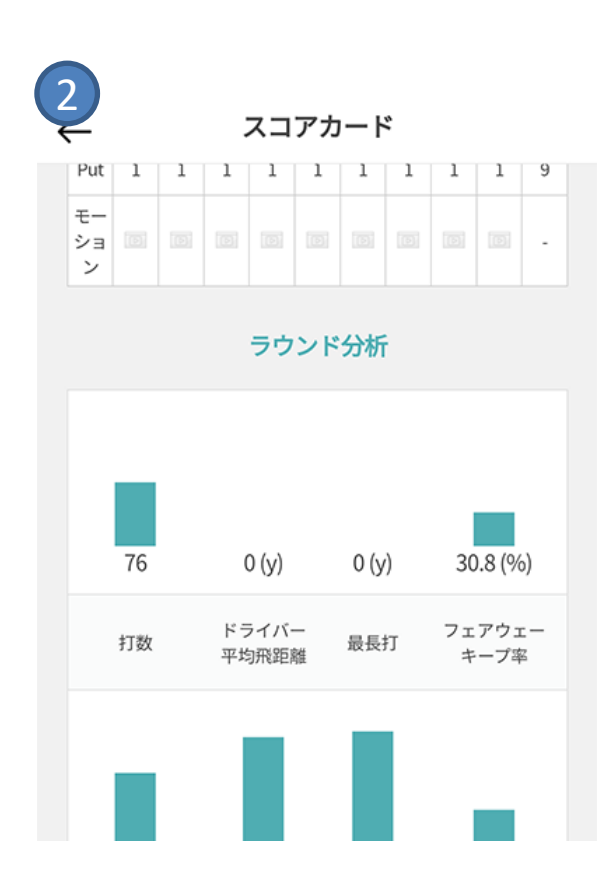

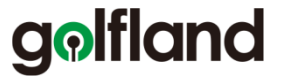

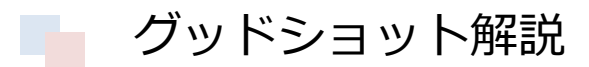

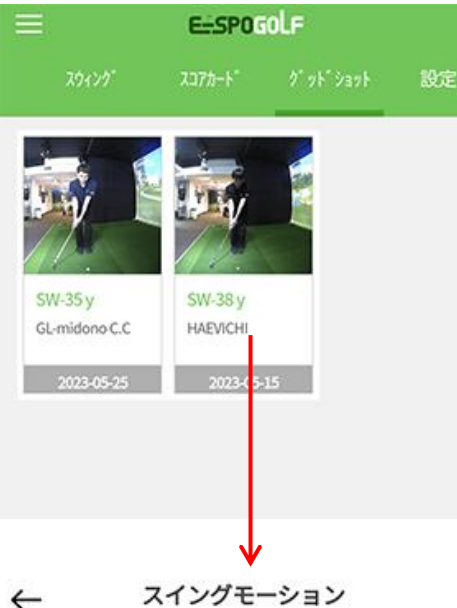

ラウンドプレイ中に良いショットを打つと シミュレーターが【グッドショット】と判断して 特別な演出が発生します。

グッドショットの動画は自動的にアプリに送信され その時のスイングを後から見返す事ができます。

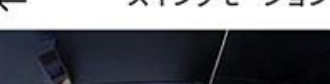

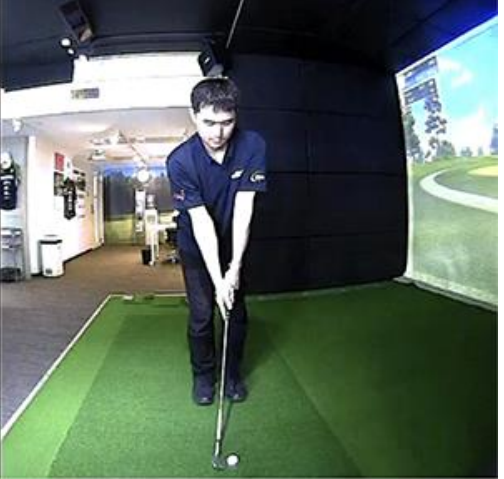

II 1.0x

 2023-05-25

 区分
 一般

 タイプ
 GOOD

 コース
 GL-midono C.C

 ホール
 2H

 クラブ
 SW

 球質
 う

映像は通常とスローの二通りの再生ができます。 また、どのコースの何ホール目、クラブは何番 だったかなど、詳細データも記録されます。

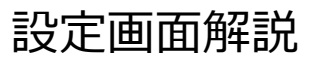

| = | 1                          | E-SP0                            | iolf                       |            |
|---|----------------------------|----------------------------------|----------------------------|------------|
|   | スウィンク゛                     | スコアカート゛                          | ∕ก ้ พ⊦้ ั งิ∃พ⊦้          | 設定         |
|   | ティー位置調                     | 選択 : ホワイトラ                       | F-1-                       | •          |
|   | ティー高さ選<br>レベル:アマ           | 選択 : 50mm<br>マチュア                |                            | ▼<br>▼     |
|   | 得意なクラフ                     | ブ:ウッド                            |                            | -          |
|   | 打席:右打席                     | Ŧ                                |                            | -          |
|   | 距離単位選択                     | R : Yard                         |                            | -          |
|   | 速度単位選携                     | R∶m/s                            |                            | -          |
|   |                            |                                  |                            |            |
|   | ※ 飛距離に<br>使用しない]<br>ーンラウント | 空欄または'0'を<br>と設定されて、<br>、時に露出され  | 入力すると[ク<br>該当クラブがス<br>ません。 | ラブを<br>くクリ |
|   | ※ ログイン<br>づき、残って           | ラウンド時に入                          | 力された飛距離                    | 圭に基<br>ラブを |
|   | お勧めします<br>するイメージ<br>は何らの影響 | す。キャディーイ<br>ジのサービスで、<br>響を与えません。 | 保存 がクラブを<br>、データの処理<br>。   | 注推薦<br>過程に |
|   | ウッド(単(                     | 立:m)                             |                            | 基本值        |
| 1 | W1 2                       | 200 W                            | 3 190                      |            |
|   | W4 1<br>W7 1               | 180 W                            | 5 170                      |            |

ラウンドプレイ時に変更可能なプレイヤー設定画面です。 アプリ側で各種設定しておくことで、ログインしてスタートすると自動で プレイヤー設定がシミュレーターに反映されます。